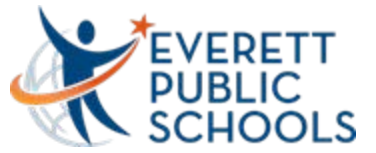

## **Clearing Your Cache**

Follow the directions below to clear your cache in Chrome, Firefox and Internet

Explorer.

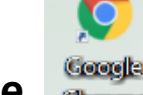

**Google Chrome** Chrome

Select the menu button in the upper right corner of your browser window.

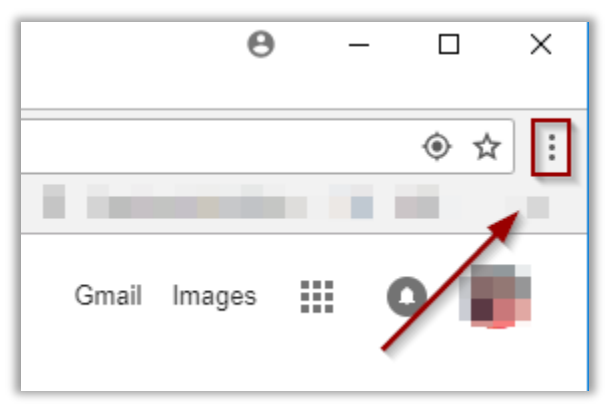

Select "Settings" from the drop down window

| New tab<br>New windov<br>New incogn | v<br>ito windov | v Ctrl+S | Ctrl+T<br>Ctrl+N<br>hift+N |
|-------------------------------------|-----------------|----------|----------------------------|
| History<br>Downloads<br>Bookmarks   |                 |          | Ctrl+J                     |
| Zoom                                | - 10            | - 00% +  | 50                         |
| Print<br>Cast<br>Find<br>More tools |                 |          | Ctrl+P<br>Ctrl+F<br>▶      |
| Edit                                | Cut             | Сору     | Paste                      |
| Settings                            |                 |          | 2                          |
| Help                                |                 |          | •                          |
| Exit                                |                 | Ctrl+S   | hift+Q                     |

Advanced

Click "Advanced" see expand more settings.

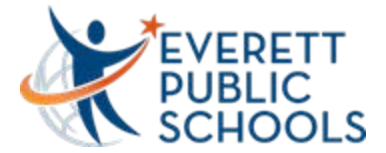

## Select "Clear browsing data"

| Advanced 🔺                                                                                                    |       |
|----------------------------------------------------------------------------------------------------|-------|
| ivacy and security                                                                                                    |       |
| Google Chrome may use web services to improve your browsing experience. You may optionally disable services. Learn more       | these |
| Use a web service to help resolve navigation errors                                                                           |       |
| Use a prediction service to help complete searches and URLs typed in the address bar                                          |       |
| Use a prediction service to load pages more quickly                                                                           |       |
| Automatically send some system information and page content to Google to help detect dangerous apps and sites                 |       |
| Protect you and your device from dangerous sites                                                                              |       |
| Automatically send usage statistics and crash reports to Google                                                               |       |
| Send a "Do Not Track" request with your browsing traffic                                                                      |       |
| Use a web service to help resolve spelling errors<br>Smarter spell-checking by sending what you type in the browser to Google |       |
| Manage certificates<br>Manage HTTPS/SSL certificates and settings                                                             |       |
| Content settings<br>Control what information websites can use and what content they can show you                              | *     |
| Clear browsing data<br>Clear history, cookies, cache, and more                                                                |       |

Check "Browsing History Download History, Cookies, and Cached images and files" then select "Clear browsing data.

| Clea | r browsing data                              |   |        |         | ×   |
|------|----------------------------------------------|---|--------|---------|-----|
|      | Basic                                        |   | Advar  | nced    |     |
| Time | range Last hour                              | • |        |         | ^   |
|      | Browsing history<br>5 items                  |   |        |         |     |
|      | Download history<br>None                     |   |        |         |     |
|      | Cookies and other site data<br>From 16 sites |   |        |         |     |
| ~    | Cached images and files<br>Less than 639 MB  |   |        |         | 1   |
|      | Passwords<br>None                            |   |        |         | - 1 |
| -    | Autofill form data                           |   |        |         | Ŧ   |
|      |                                              |   | CANCEL | CLEAR D | ATA |

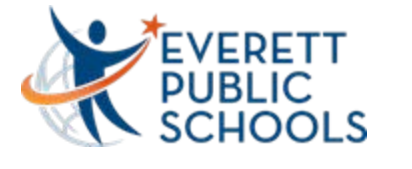

## Internet Explorer Explorer

Select the menu button in the upper right-hand corner of your browser window.

Internet

| n <u>x</u>            |
|-----------------------|
|                       |
| 10071 💇 🔍 😪 📬         |
| 2014-2015 School Year |
| Settings              |
|                       |
|                       |

Select "Internet options" from the drop down window.

|          |                         | 🗎 🖈 🏶      |
|----------|-------------------------|------------|
|          | Print                   | • I        |
| <u> </u> | File                    | <b>ب</b> - |
|          | Zoom (100%)             | •          |
|          | Safety                  | · · ·      |
|          | View downloads          | Ctrl+J     |
|          | Manage add-ons          |            |
|          | F12 developer tools     |            |
|          | Go to pinned sites      |            |
|          | Internet options        |            |
|          | About Internet Explorer | - II       |
|          |                         |            |

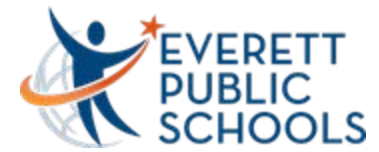

Select the "Delete" button under "browsing History" on the General tab.

| Internet O   | ptions                                                                         |
|--------------|--------------------------------------------------------------------------------|
| General      | Security Privacy Content Connections Programs Advanced                         |
| Home p       | bage                                                                           |
|              | To create home page tabs, type each address on its own line.                   |
|              |                                                                                |
|              | Use current Use default Use new tab                                            |
| Startup      | )                                                                              |
| ⊖ s          | tart with tabs from the last session                                           |
| Tabs -       | tart with nome page                                                            |
| Chan         | ge how webpages are displayed in tabs.                                         |
| Browsi       | ng history                                                                     |
| Delet<br>web | e temporary files, history, cookies, saved passwords, and<br>form information. |
| V D          | elete browsing history on exit                                                 |
|              | Delete Settings                                                                |
| Appear       | ance                                                                           |
|              | Colors Languages Fonts Accessibility                                           |
|              | OK Cancel Apply                                                                |

Select the appropriate check boxes shown below, then select "Delete"

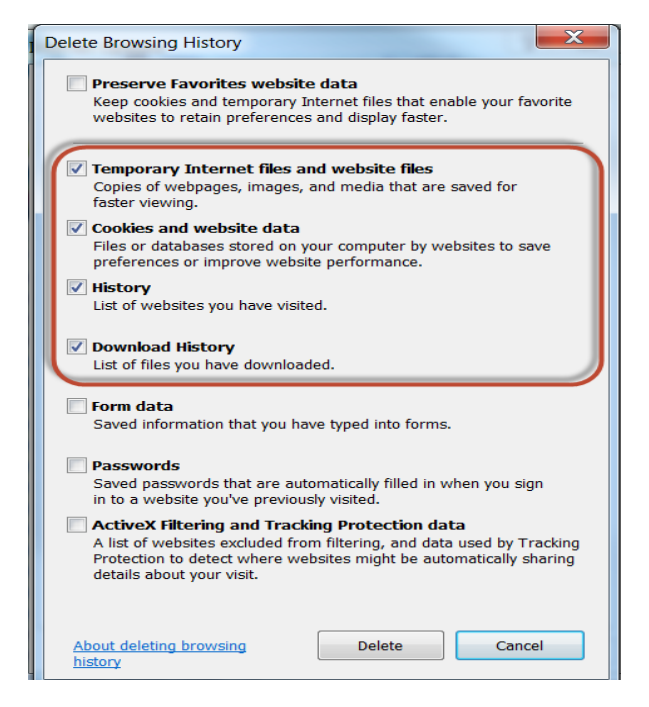

Select "Apply" then "OK"

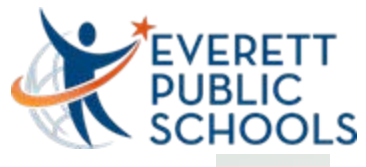

**Firefox** 

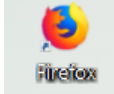

Select the menu button in the upper right corner of your browser window. Select "Options"

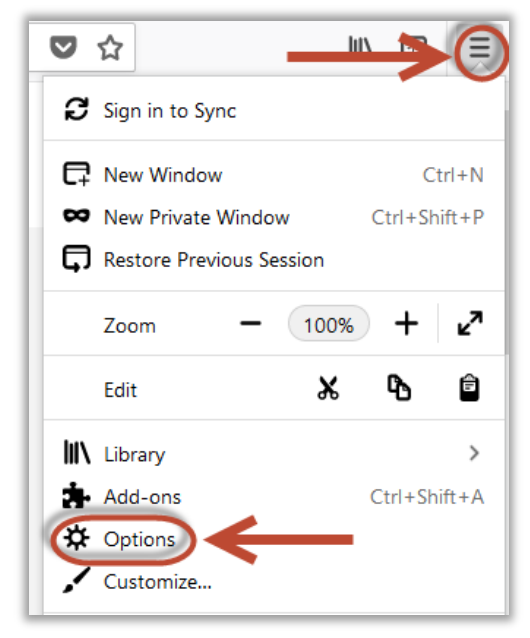

## Go to "Privacy & Security".

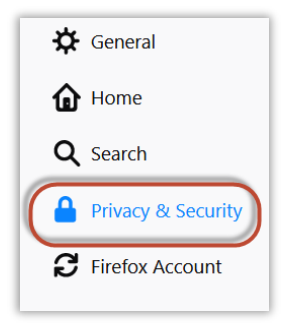

Click on "Clear History" and "Clear Data"

| History                                                                                |  |
|----------------------------------------------------------------------------------------|--|
| Firefox <u>w</u> ill Remember history                                                  |  |
| Firefox will remember your browsing, download, form and search history.                |  |
| Cookies and Site Data                                                                  |  |
| Your stored cookies, site data and cache are currently using 222 MB of disk Clear Data |  |
| space. Learn more <u>M</u> anage Data                                                  |  |
| <u>A</u> ccept cookies and site data from websites (recommended) <u>E</u> xceptions    |  |
| Keep <u>u</u> ntil They expire •                                                       |  |
| Accept third-party cookies and site data Always                                        |  |
| <u>B</u> lock cookies and site data (may cause websites to break)                      |  |

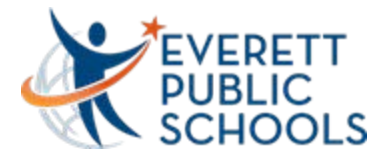

After clicking on "Clear History", update screen as shown below.

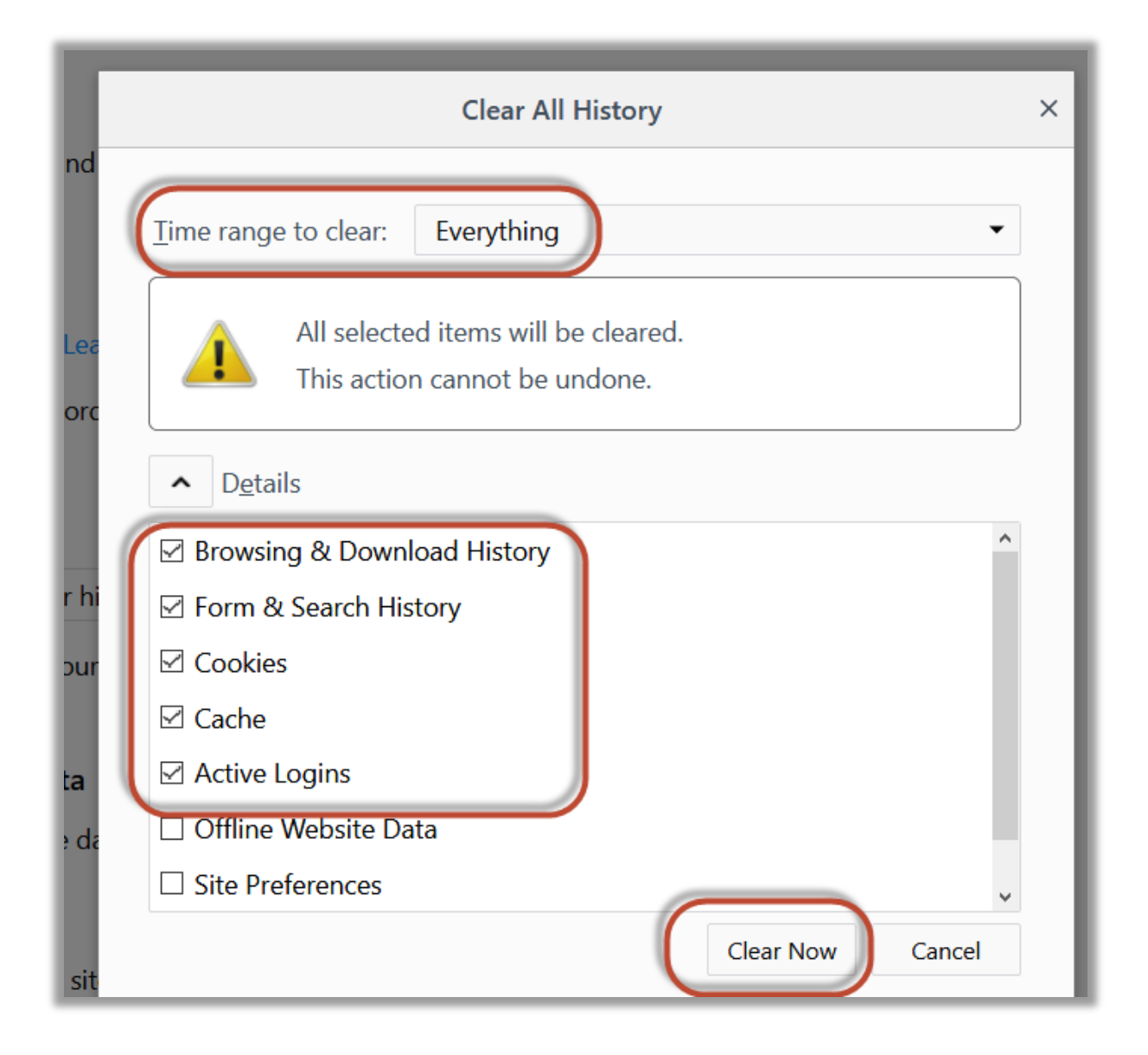